いっぱんしゃだんほうじんぜんこくもくざいくみあいれんごうかい 一般社団法人全国木材組合連合会 もくざいさんぎょうぶんやとくていぎのうせいどじむきょく 木材産業分野特定技能制度事務局

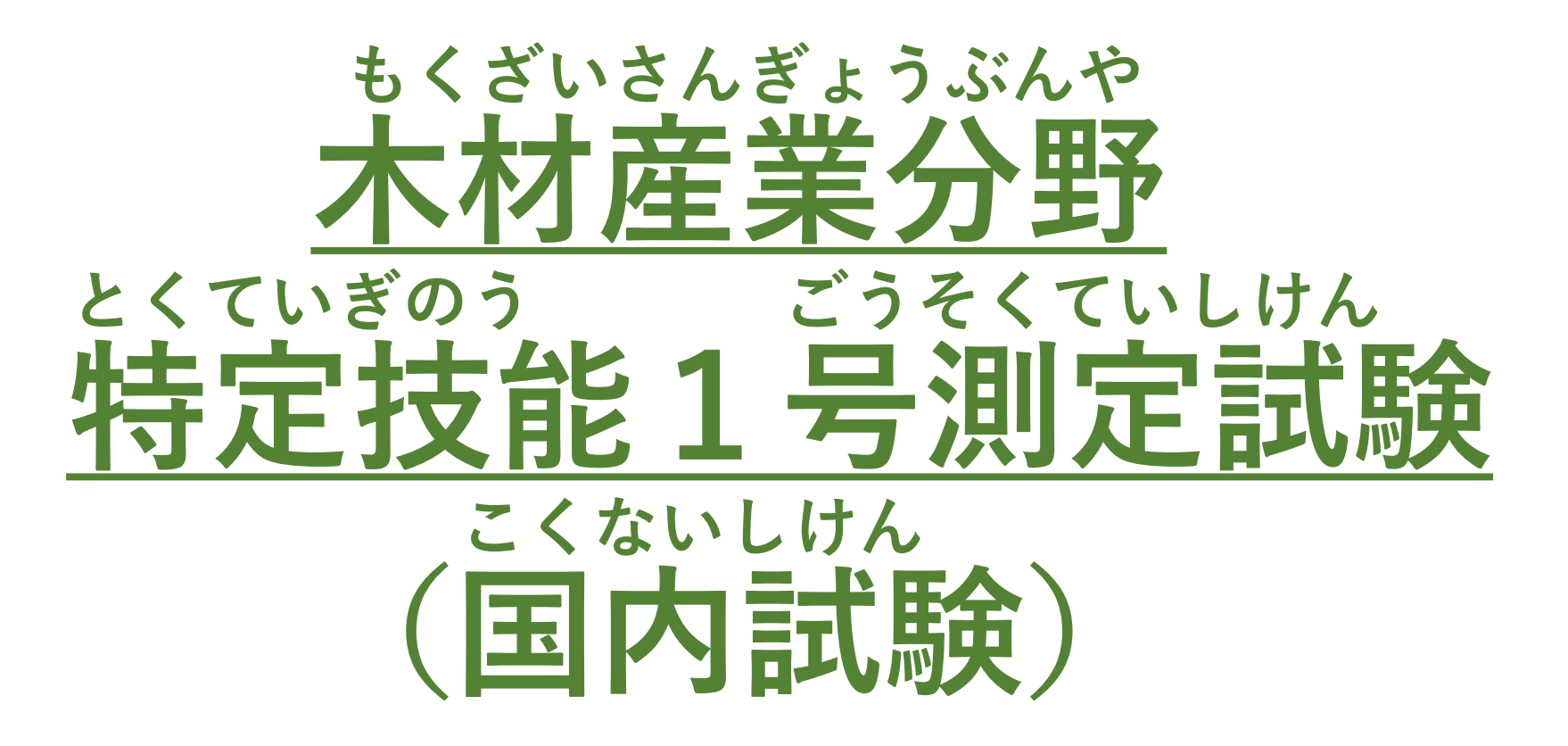

# じゅけんしんせい 受験申請ガイド

1

## とうろく ひつよう じょうほう にゅうりょく 登録に必要な情報を入力する

#### すべての項目(こうもく)に情報(じょうほう)を入力(にゅうりょく)してください。

#### 【入力項目(にゅうりょくこうもく)】

①メールアドレス/②電話番号(でんわばんごう)/③名前(なまえ)/④生年月日(せ いねんがっぴ)/⑤国籍(こくせき)/⑥性別(せいべつ)/⑦現在(げんざい)すんで いる国(くに)/⑧サポート担当者(たんとうしゃ)が必要(ひつよう)かどうか※/ ⑨受験資格(じゅけんしかく)の確認(かくにん)/⑩受験料(じゅけんりょう)の確認 (かくにん)

※サポート担当者(たんとうしゃ)とは受験者(じゅけんしゃ)と情報(じょうほう)を 共有(きょうゆう)しサポートする第3者(だい3しゃ)のことです。 必要(ひつよう)な場合(ばあい)はメールアドレス、電話番号(でんわばんごう)、 所属機関(しょぞくきかん)、担当者名(たんとうしゃめい)を入力(にゅうりょく) してください。

#### 【日本(にほん)にすんでいるひと】

①国内(こくない)の住所(じゅうしょ)/②在留資格(ざいりゅうしかく)/ ③在留(ざいりゅう)カードナンバー/④在留期限(ざいりゅうきげん)/⑤在 留(ざいりゅう)カードの表面(おもてめん)裏面(うらめん)※

※在留(ざいりゅう)カードの画像(がぞう)ファイルをアップロードしてくだ さい。最大(さいだい) 3 MBまで、拡張子(かくちょうし)はjpg/png/pdfのみ

【日本以外(にほんいがい)の国(くに)にすんでいるひと】 ①国外(こくがい)の住所(じゅうしょ)/②パスポートナンバー/ ③パスポートの顔写真(かおしゃしん)のページ※

※パスポートの画像(がぞう)ファイルをアップロードしてください。 最大(さいだい) 3 MBまで、拡張子(かくちょうし)はjpg/png/pdfのみ

受験申請(じゅけんしんせい)フォームの トップ画面(がめん)

⑩受験料(じゅけんりょう)の確認(かくにん) の項目(こうもく)

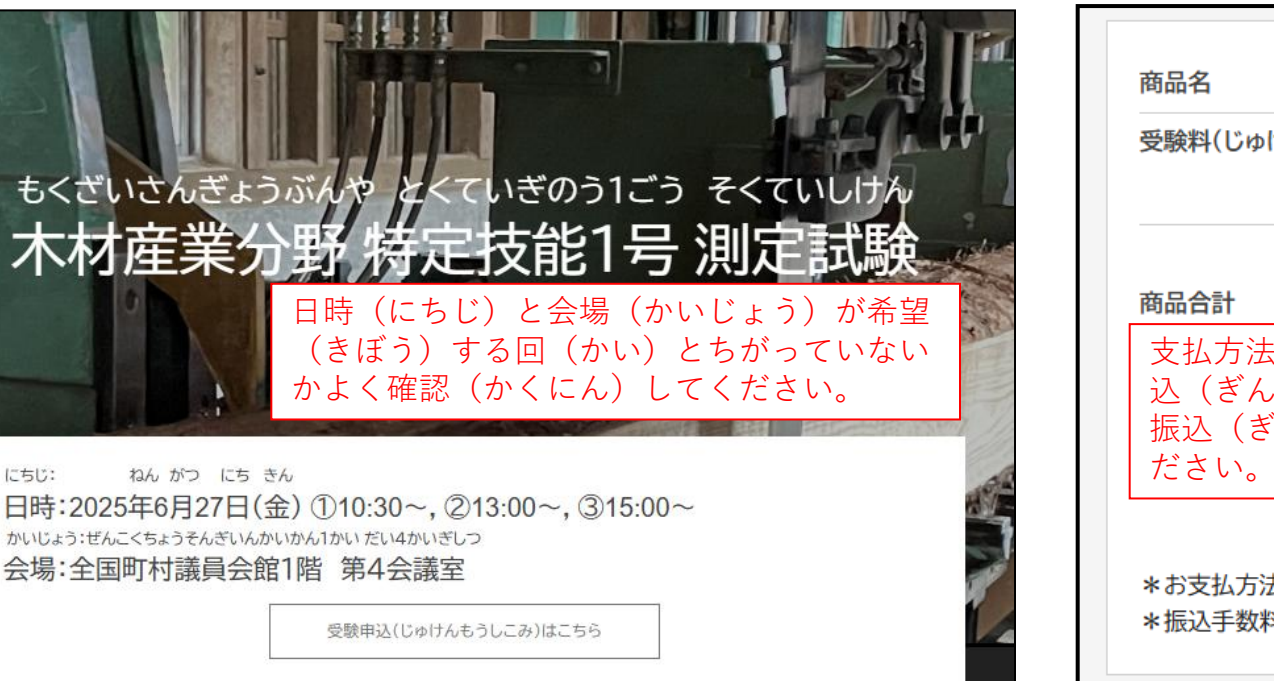

| 商品名                                                                                   | 価格(税込)                                           |  |  |
|---------------------------------------------------------------------------------------|--------------------------------------------------|--|--|
| 受験料(じゅけんりょう)*6/27東京会場(とうきょうかいじょう                                                      | ) 4,400円<br>1                                    |  |  |
| <b>商品合計</b><br>支払方法(しはらいほうほう)は銀行振<br>込(ぎんこうふりこみ)のみです。銀行<br>振込(ぎんこうふりこみ)をえらんでく<br>ださい。 | 4,400円<br>選択してください 〜<br>選択してください<br>銀行振込<br>指定なし |  |  |
| *お支払方法(しはらいほうほう)は銀行振込(ぎんこうふりこみ)のみです。<br>*振込手数料(ふりこみてすうりょう)は申請者負担(しんせいしゃふたん)とします       |                                                  |  |  |

### にゅうりょくないよう かくにん 2.入力内容を確認する

#### <u>確認画面(かくにんがめん)で入力内容(にゅうりょくないよう)にまちがいがないかよく確認(</u> <u>かくにん)してください。</u>

確認画面(かくにんがめん)の例(れい)

| 木材產業分野特定技能1号測定試験(6/27東<br>京会場)                  |             |  |  |
|-------------------------------------------------|-------------|--|--|
| 送信前に入力内容をご確認ください。 <br>ボタンをクリックされると、入力内容が送信されます。 |             |  |  |
| メールアドレス                                         |             |  |  |
| 電話番号(でんわばんご<br>う)                               | 0362619136  |  |  |
| 名前(なまえ)                                         | ZEN MOKUREN |  |  |
| フリガナ                                            | ゼン モクレン     |  |  |
| 生年月日(せいねんがっ<br>ぴ)                               | 2000年01月01日 |  |  |
| 国籍(こくせき)                                        | インドネシア      |  |  |
| 性別                                              | 男性          |  |  |

#### <u>内容(ないよう)にまちがいがなければ「送信(そうしん)する」のボタンを押(お)して送信完</u> <u>了(そうしんかんりょう)してください。</u>

#### 確認画面(かくにんがめん)の例(れい)

| 注文内容               |        |   |        |
|--------------------|--------|---|--------|
| 商品名                | 価格(税込) | 数 | 小計     |
| 受験料(じゅけんりょう)*6/27東 | 4,400円 | 1 | 4,400円 |

| 4,400円     |  |
|------------|--|
|            |  |
| 銀行振込       |  |
| 4,400円(税込) |  |
|            |  |
|            |  |
|            |  |
|            |  |
|            |  |

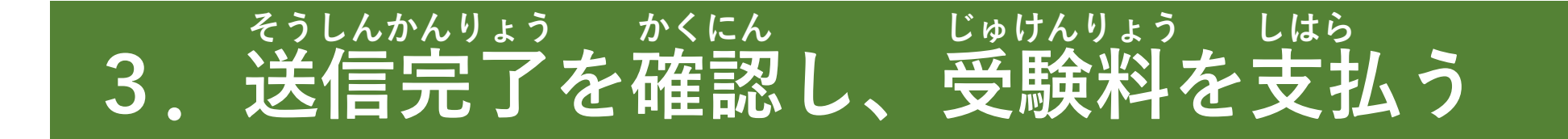

<u>下(した)の送信完了画面(そうしんかんりょうがめん)が表示(ひょうじ)されたら正常に申込が完了しています。</u> かならず表示(ひょうじ)を確認(かくにん)してから画面(がめん)をとじてください。

送信完了画面(そうしんかんりょうがめん)の例(れい)

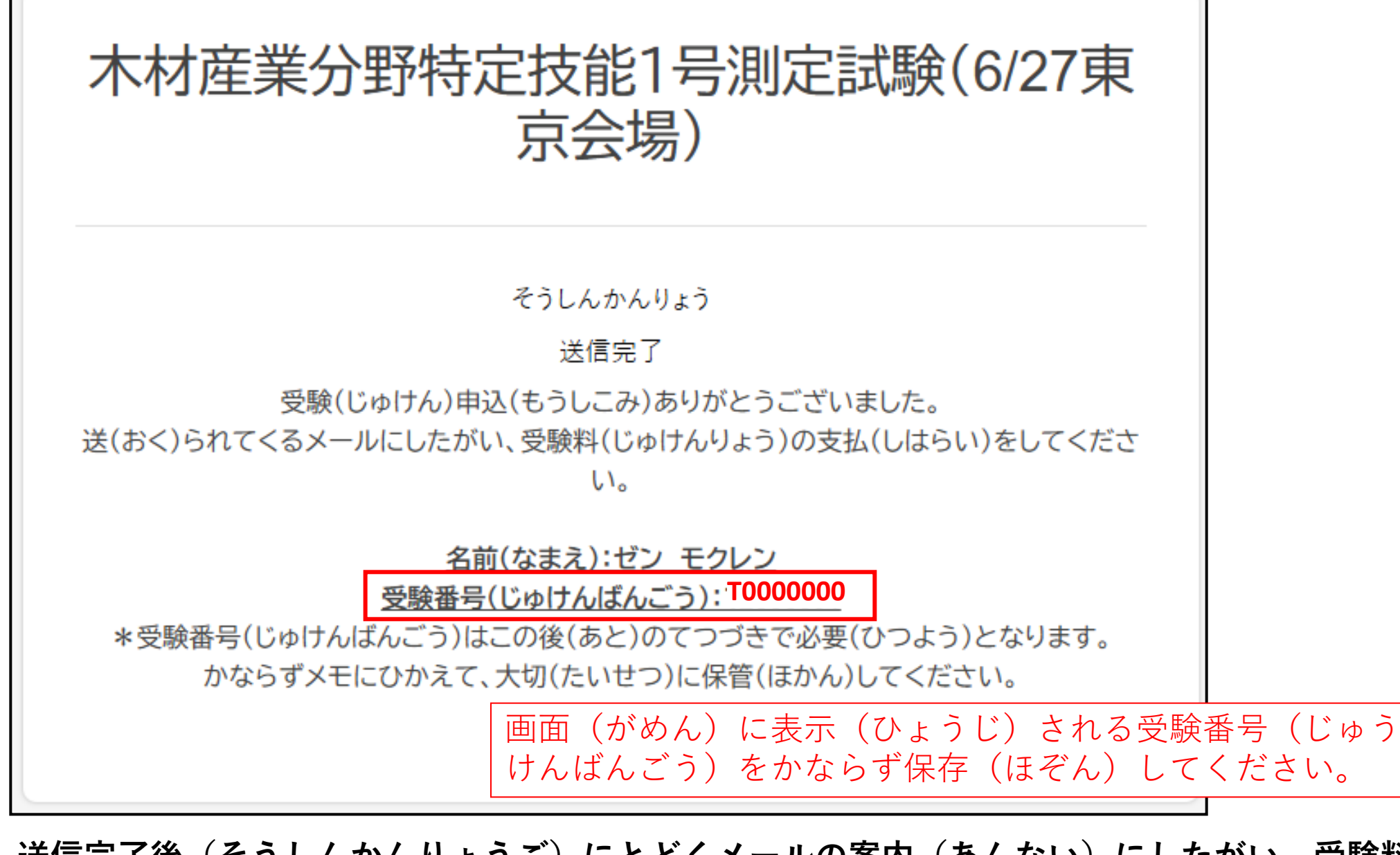

送信完了後(そうしんかんりょうご)にとどくメールの案内(あんない)にしたがい、受験料(じ <u>ゅけんりょう)の振込(ふりこみ)をしてください。</u> メールには振込口座(ふりこみこうざ)と金額(きんがく)が書(か)いてあります。 メールがとどいてから1週間以内(しゅうかんいない)に受験料(じゅけんりょう)を振込(ふり こみ)してください。

\*かならず振込依頼人名(ふりこみいらいにんめい)の先頭(せんとう)に 受験番号(じゅけんばんごう)をいれてください。 振込依頼人名(ふりこみいらいにんめい)はATMの画面操作等(がめんそうさなど)で 変更(へんこう)できます。 例(れい):「ゼン モクレン」⇒「T0000000 ゼン モクレン」

\*振込手数料(ふりこみてすうりょう)は申請者(しんせいしゃ)の負担(ふたん)です。

\*一旦(いったん)納付(のうふ)された受験料等(じゅけんりょうなど)は、自然 災害等(しぜんさいがいなど)により試験(しけん)が実施(じっし)できない場合 等(ばあいなど)を除(のぞ)き返還(へんかん)できません。

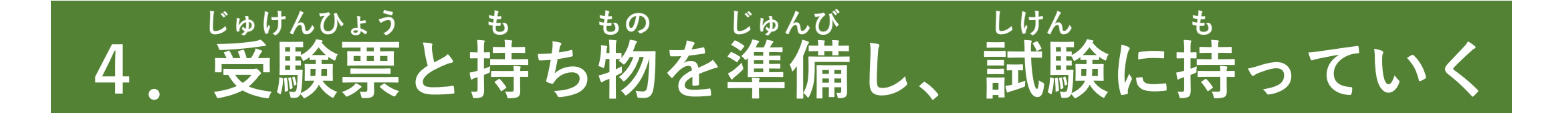

<u>事務局(じむきょく)が受験料(じゅけんりょう)の振込(ふりこみ)を確認(かくにん)したら</u> <u>、試験日(しけんび)の2週間前頃(しゅうかんまえごろ)に受験票(じゅけんひょう)をメール</u> <u>で送(おく)ります。</u> <u>1週間前(しゅうかんまえ)になってもとどかない場合(ばあい)は、事務局(じむきょく)へお</u> <u>問合(といあわ)せください。</u>

受験票(じゅけんひょう)の例(れい)

| transformer and the second and the second a | 【日本(にほん)にすんでいるひと】<br>試験会場(しけんかいじょう)に在留(ざい<br>りゅう)カードをもってきてください。<br>更新手続(こうしんてつづき)などで、もっ<br>てこられない人(ひと)は、在留(ざいりゅ<br>う)カード表面(おもてめん)裏面(うらめ<br>ん)のカラーコピーと手続中(てつづきちゅ<br>う)であることを証明(しょうめい)する資 |
|----------------------------------------------------------------------------------------------------|----------------------------------------------------------------------------------------------------|
| 氏名 ZEN MOKUREN                                                                                                    | 料(しりょう)をもってきてください。                                                                                                    |
| 1. 試験目 2024年12月20日 <u>13:00</u> 開始<br>2. 試験会場 全国市村議員会館 1階会議室(東京都千代田区一番市 2.5番地)<br>3. 持ち物 ・筆記用具(①鉛筆、②谓レゴム、③鉛筆剤り)<br>・受験業<br>・ 本以雑誌書類(在留か二ド技はバス示二ド等の諸写賞付きの等分誌)                                                                                                    | 【日本以外(にほんいがい)の国(くに)に<br>すんでいるひと】<br>試験会場(しけんかいじょう)にパスポート<br>をもってきてください。<br>当日(とうじつ)、パスポートに在留期限(                                                                                         |
| 【試験留始時間の30分前から会場に入場可能です。<br>・試験開始時間の30分前から会場に入場可能です。<br>・試験開始後30分程過するまでに入還できない場合は、原則として受験できません。<br>・試験開始後30分程過するまでに入還できない場合は、原則として受験できません。<br>・試験開始後30分程過するまでに入還できない場合は、原則として受験できません。<br>・試験開始後30分程盤になって試験を受け又は受けようとした者は、試験を受けることを<br>新止することや合格の決定を取り消すことがあります。<br>・試験開始30分後から答案用紙を提出して適出することができます。                                                                                                    | ざいりゅうきげん)が書(か)いてあるシー<br>ルまたは申請受理印(しんせいじゅりいん)<br>があることを確認(かくにん)します。                                                                                                    |

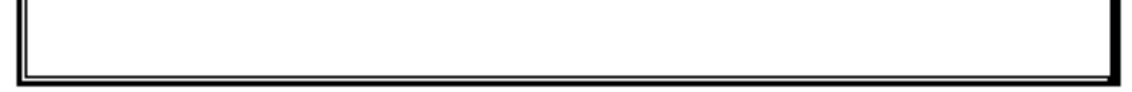